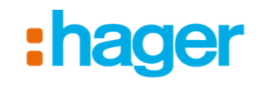

# Instruktion easy – Exportera ett projekt till domovea

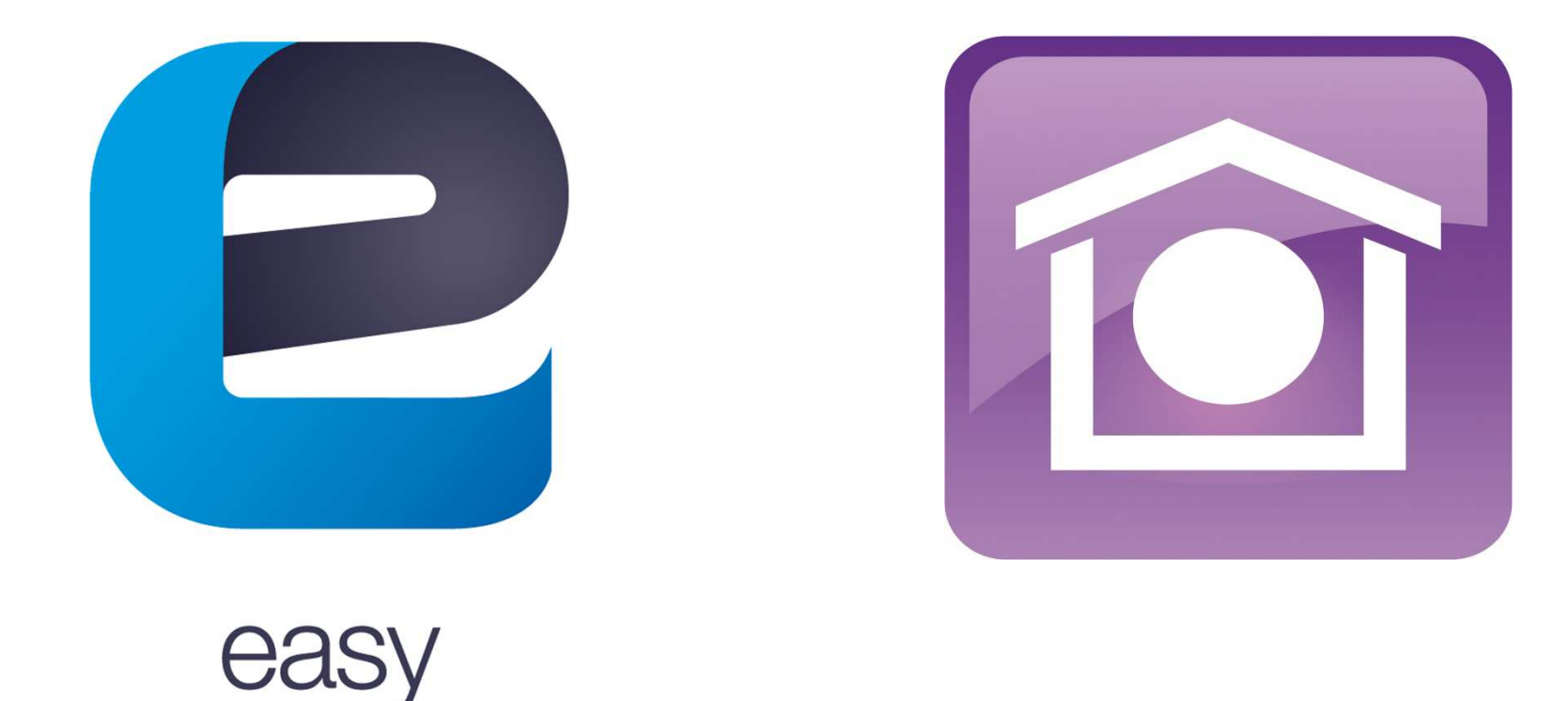

V.1/2016 - Hager Elektro AB

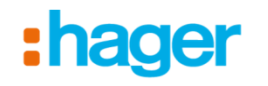

1.0) Börja med att läsa igenom instruktion "domovea - Kom i gång"

**1.1)** Uppdatera programmeringsverktyget TXA100. Antingen via automatiska uppdateringar eller via en nedladdad fil från www.hager.se som visas på nästa sida.

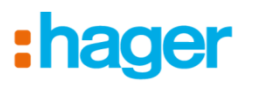

#### 2.0) Manuell uppdatering

## 2.1) Skriv in TXA100 i sökrutan högst upp till höger på hager.se

| :hager           |             |                                 |         | txa100 | ٩.        |           |   |
|------------------|-------------|---------------------------------|---------|--------|-----------|-----------|---|
|                  |             |                                 |         | txa100 |           |           |   |
| 📱 mobil hager se | Produkter 👻 | Dokumentation<br>Programvaror 🔻 | Support | 1      | Kontakt 🗸 | Lösningar | Ŧ |

2.2) Klicka på fliken "Ladda ner".

# TXA100

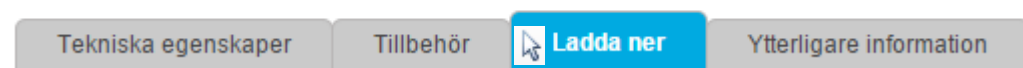

**2.3)** Leta upp "Driftsättningsprogramvara" och ladda ner filen genom att klicka på länken till höger.

Driftsättningsprogramvara

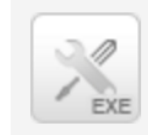

Start-upp-programvara för TXA100 Programvara för easy programmeringsverktyg EXE, 30,1 MB

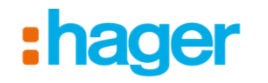

**2.4)** Packa sedan upp filen genom att klicka på den och lägg filerna på ett tomt USB-minne (formaterat i FAT32).

 Image: DS TXA100 V1200
 →
 Image: DS TXA100 V1200

**2.5)** Sätt sedan in stickan i USB-porten som är i fronten, bakom gummi-skyddet, på easy verktyget.

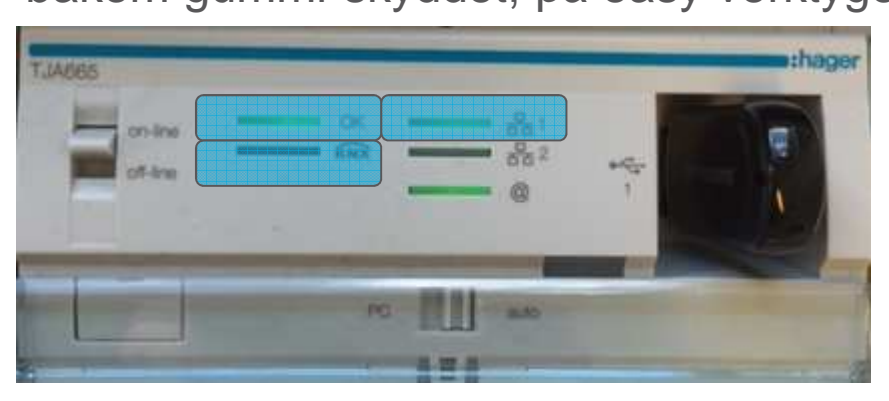

**2.6)** Lamporna på easy verktyget kommer att börja blinka och när markerade indikeringar lyser med fast grönt sken så är uppdateringen klar. *Indikeringar som ska lysa: "OK", "KNX" och "NÄTVERK 1".* 

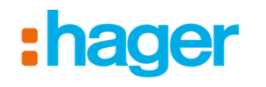

**3.0)** Exportera easy projektet till domovea server. *Om domovea server och easy verktyget är på samma nätverk så går exporten väldigt snabbt och enkelt att göra, följ bara stegen nedan.* 

# 3.1) Klicka på fliken "Detaljer"

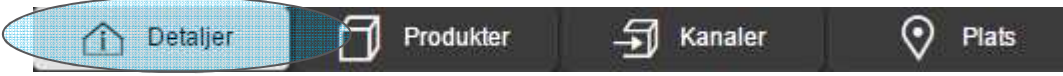

### 3.2) Klicka på fliken export och välj "Exportera till Domovea (server)"

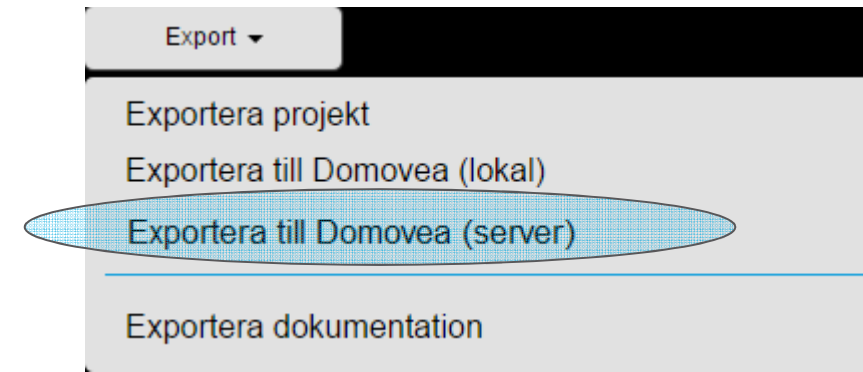

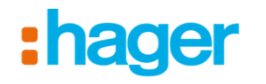

**3.3)** Sök upp domovea server genom att klicka på "Starta avsökning".

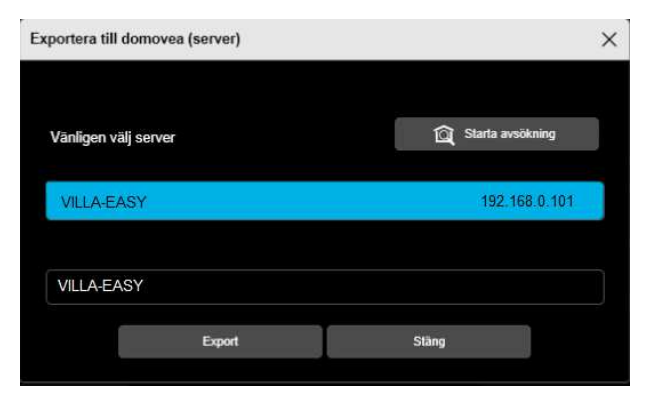

3.4) Välj den fysiska servern och klicka på "Export"

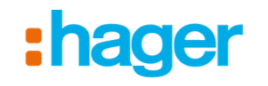

# Läs gärna även våra andra manualer som finns under supportfliken på <u>www.hager.se</u>

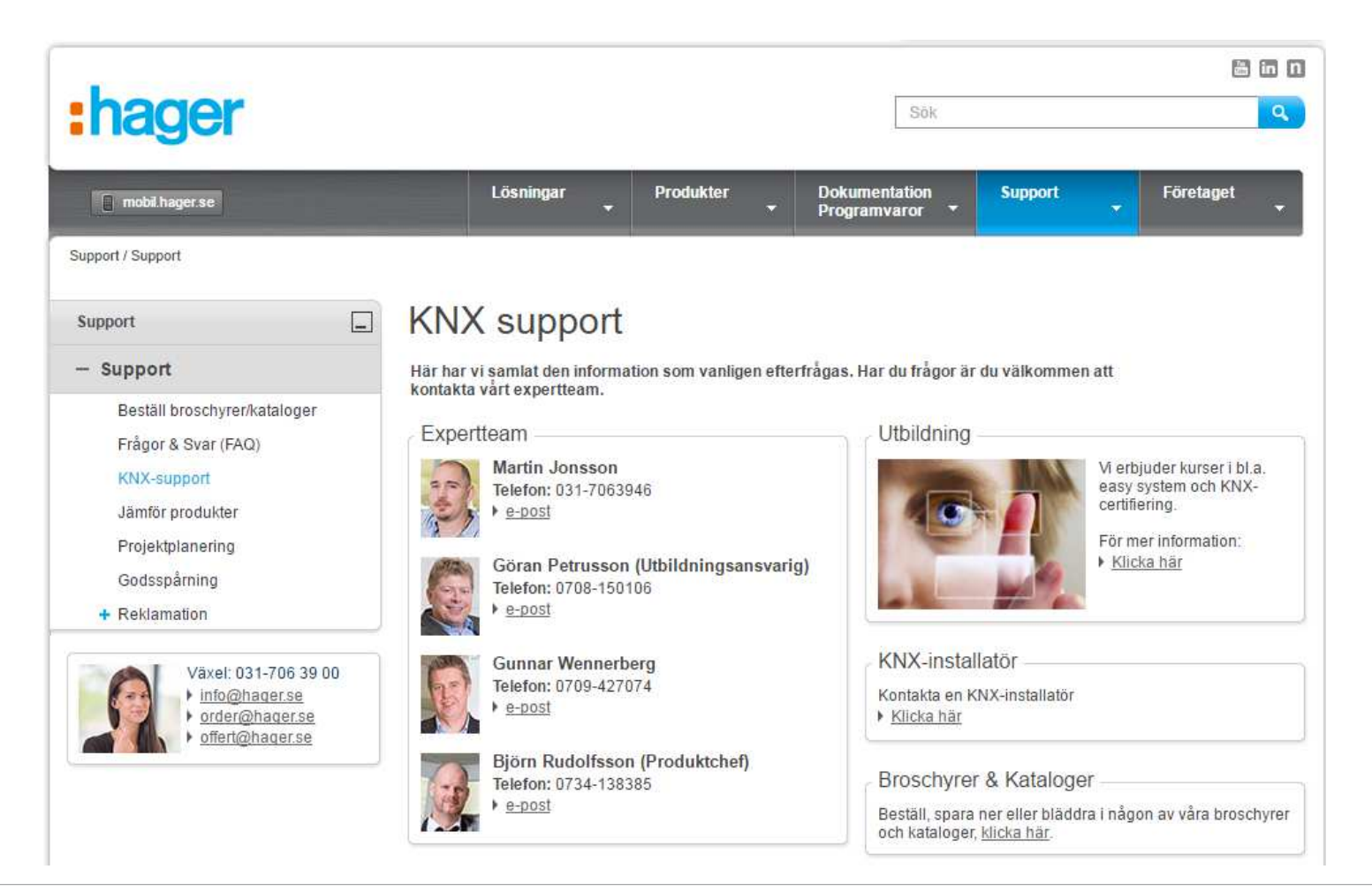